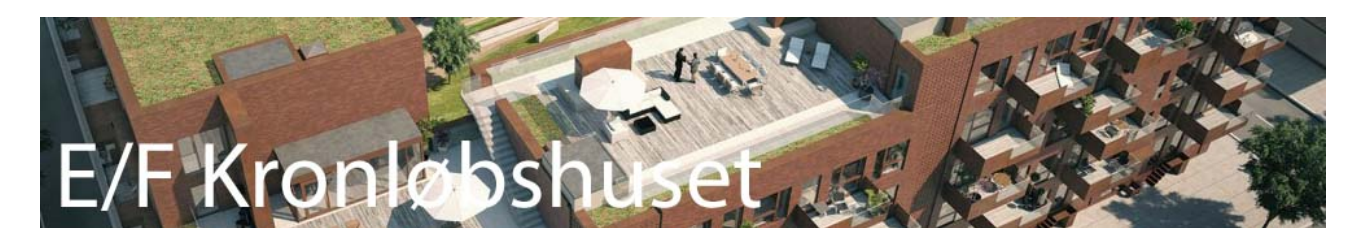

This document describes how to create an account on the ProBo communication platform used by the homeowners union Kronløbshuset.

Just follow the steps below.

- 1. Select the "Gå til ProBo" link in the upper left corner of this page
- 2. Select the "opret dig med fælleskode" link, marked in red
- 3. Type the code ("fælleskoden"): hundkaffepandatorsk
- 4. Press the "Log ind" button
- 5. Fill in the questions on the page, which appears. The fields are explained in the table below

| Danish                      | English                     | Explanation                     |
|-----------------------------|-----------------------------|---------------------------------|
| Adresse                     | Address                     | By using this listbox, you will |
|                             |                             | be able to find your address    |
| E-mail adresse              | E-mail address              | -                               |
| Mobiltelefon                | Mobile phone number         | -                               |
| Fornavn                     | First name                  | -                               |
| Efternavn                   | Surname                     | -                               |
| "Jeg er IKKE adressens ejer | "I am NOT the owner of this | Please check mark this box, if  |
| eller andelshaver" checkbox | appartment" checkbox        | you are NOT the owner of the    |
|                             |                             | appartment                      |
| Adgangsgode                 | Password                    | This is the password you use    |
|                             |                             | to authenticate when you log    |
|                             |                             | in using your e-mail address    |
| Bekræftelse af adgangskode  | Confirm your password       |                                 |

## 6. Press the "Opret bruger" (Create User) button

Now you are able to login and start using the ProBo platform.